## **Policies & Procedures Software: Cheat Sheets**

To view detailed instructions and videos, log in and select the "<u>Help</u>" link. For immediate assistance, select the "**Request Support**" button. Published July 9, 2020 by Municode.

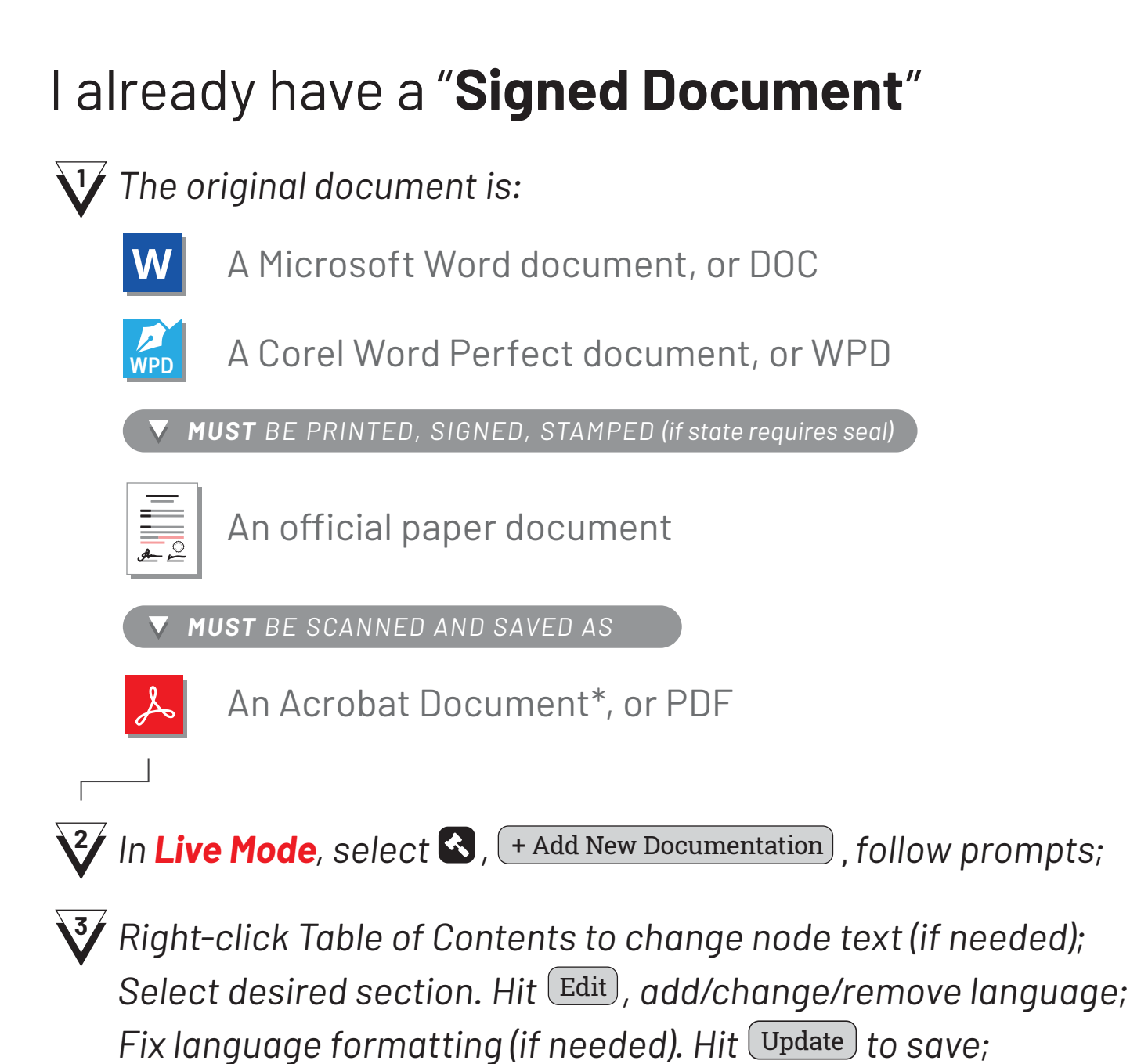

To add History to the section(s), hit Edit, select ▲ Documentation, follow the prompts.☆

## Create a "Proposed Document"

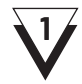

In **Propose Mode**, select + Add New Proposal in mode toolbar, or select an existing proposal;

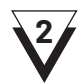

Right-click Table of Contents to change node text (if needed); Select desired section. Hit Edit, add/change/remove language; Fix language formatting (if needed). Hit Update to save;

**Note:** Pencils in Table of Content nodes signify proposed change areas, and REDLINES apply automatically with added/changed/removed text. See videos for further instructions.

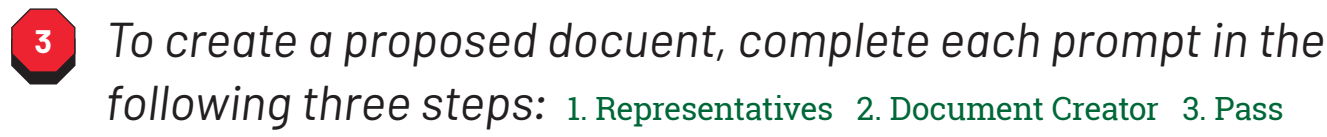

- for **electronic passage**, approve/print via email.  $\bigstar$ 

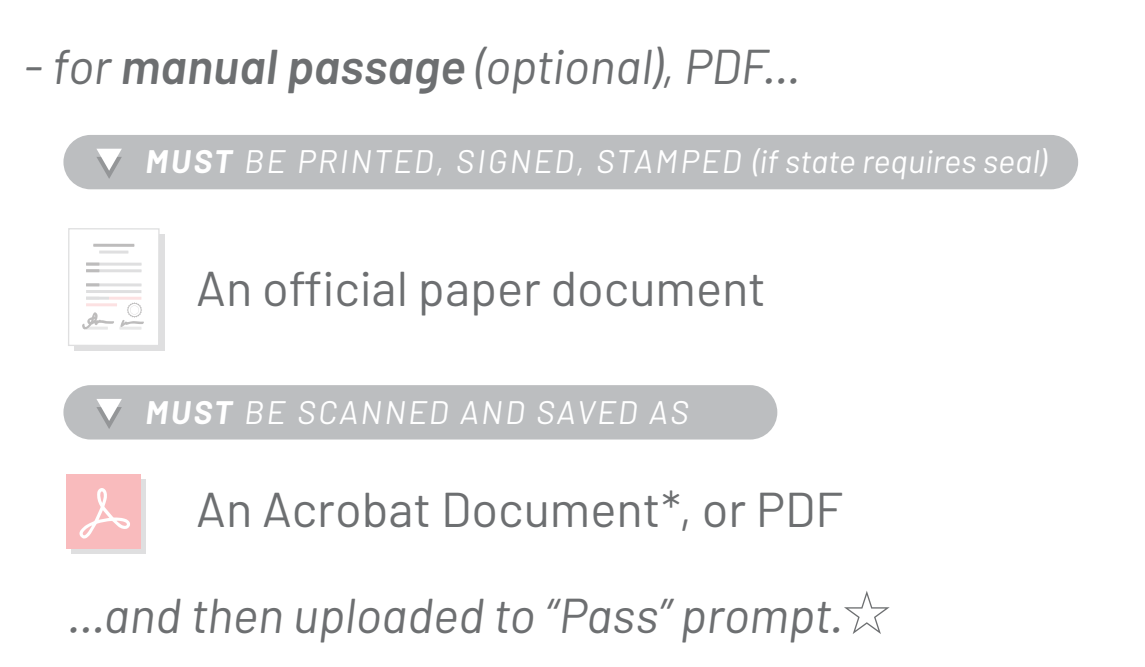

<sup>\*</sup>To ensure text from a scanned PDF can be highlighted, copied, searched, or read by a screen reader, use your scanner's built-in OCR features, or Adobe Acrobat Pro's "Enhance Scans" tool.